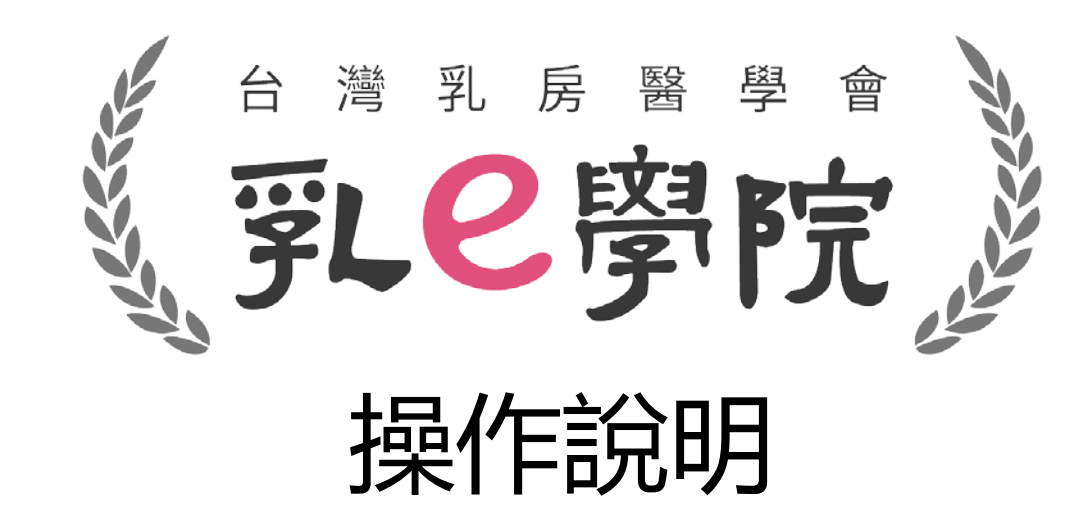

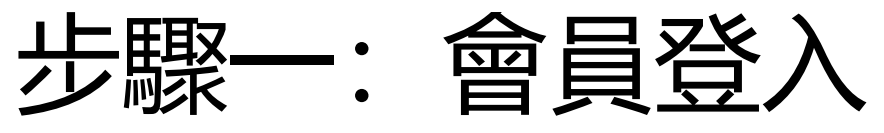

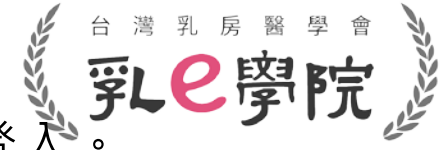

乳房醫學會會員:請點選「乳房醫學會會員」,使用乳房醫學會官網之帳號及密碼登入

#### • 公司/網路會員(非會員):請點選「公司/網路會員」

→帳號請輸入**完整身份證字號(大寫英文)**、密碼請輸入**身份證字號英文大寫+後4碼(共5碼)** (如果之後忘記密碼,請在登入畫面點選「忘記密碼」)。

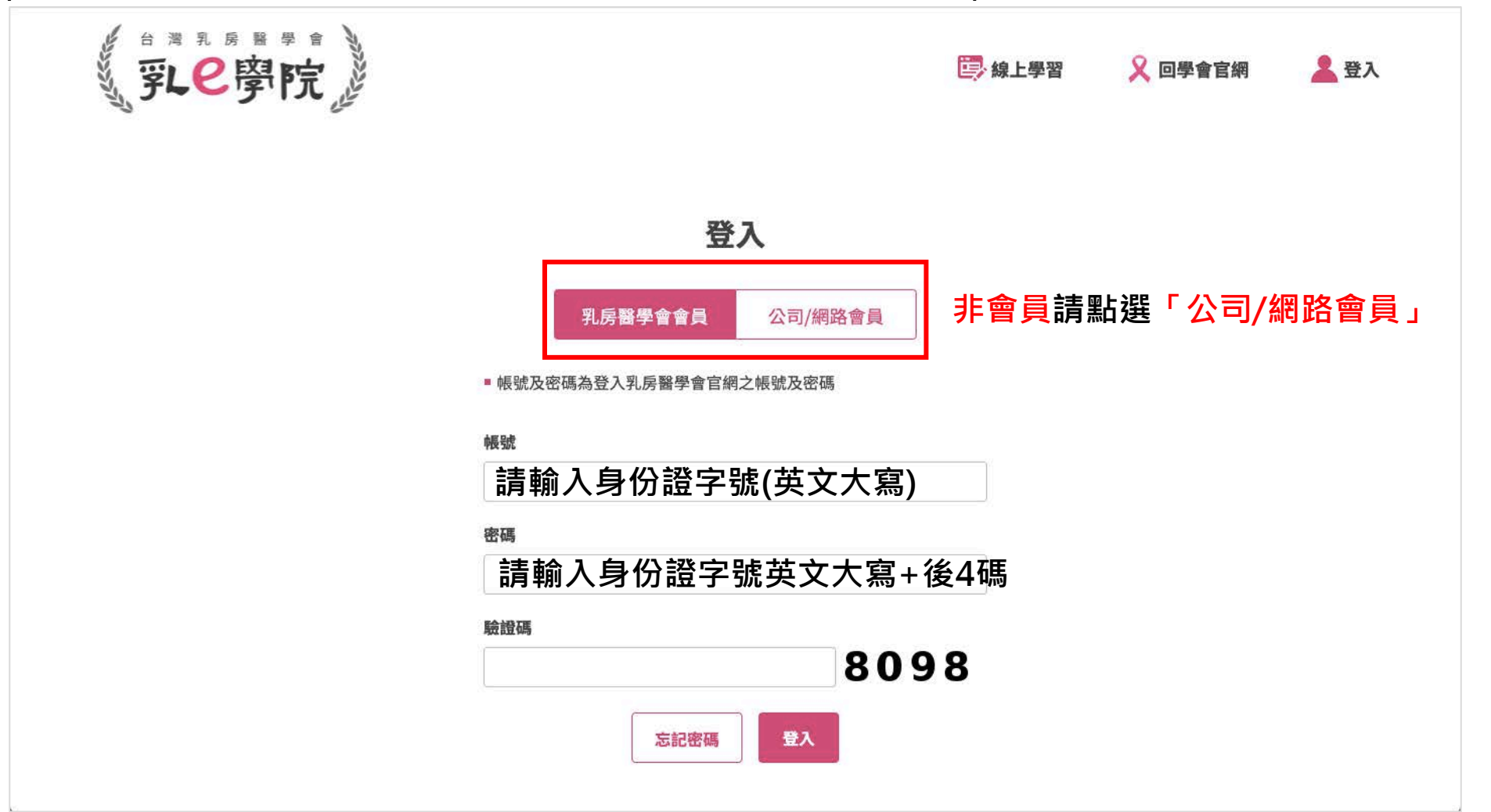

# 步驟二:進入我的課程確認是否加入成功

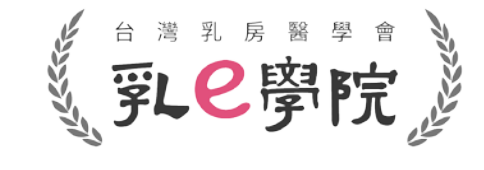

- 請於首頁點選「我的課程」→確認報名的場次是否已加進「我的課程」裡
- 有成功加入「我的課程」裡,代表已完成報名!

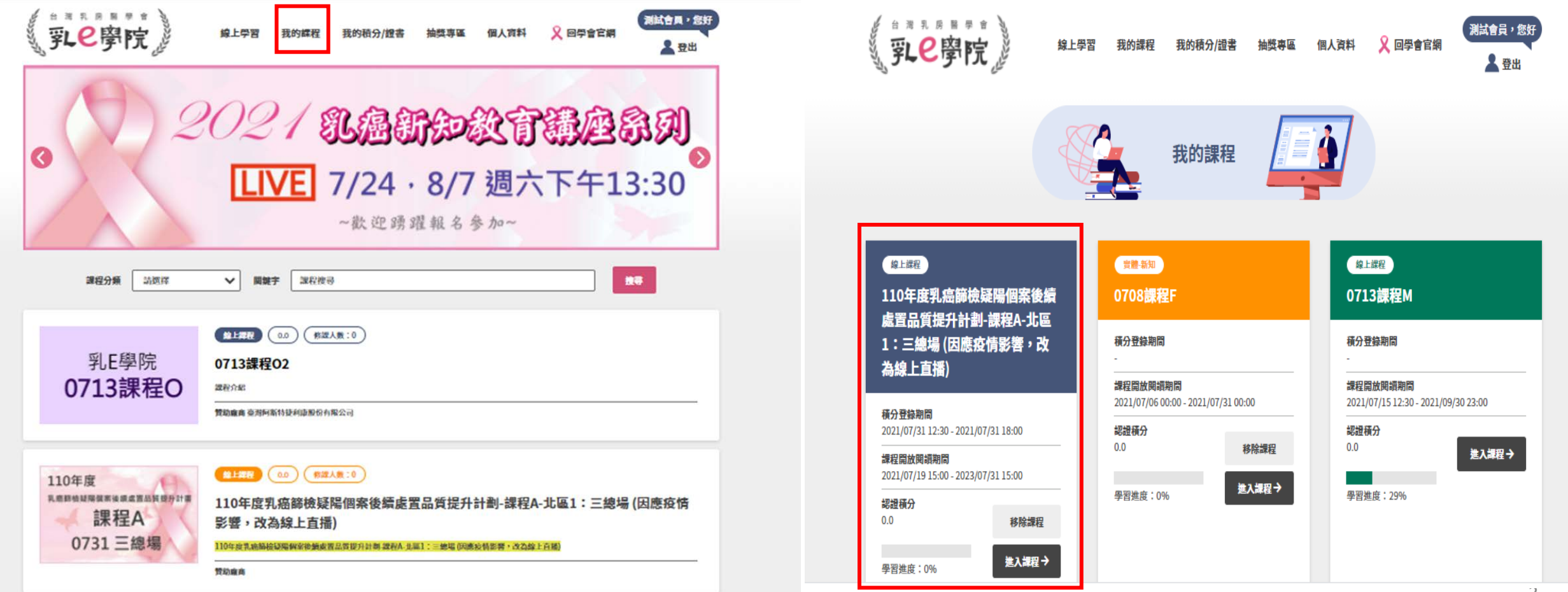

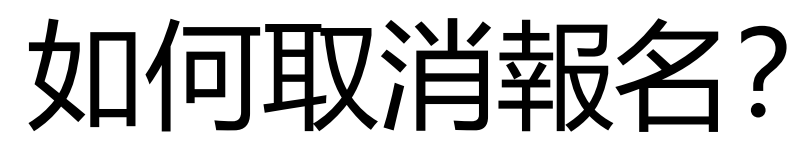

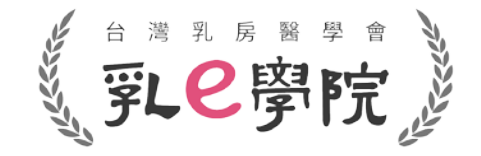

• 登入帳號,點選選單「我的課程」。

進入課程 >

周羽洲庄·004

 只要活動中尚未有學習進度,則可點選「移除課程」(如下圖紅框highlight) →如果之後需要取消已報名的課程,請自行點選「移除我的課程」,不用聯絡秘書處

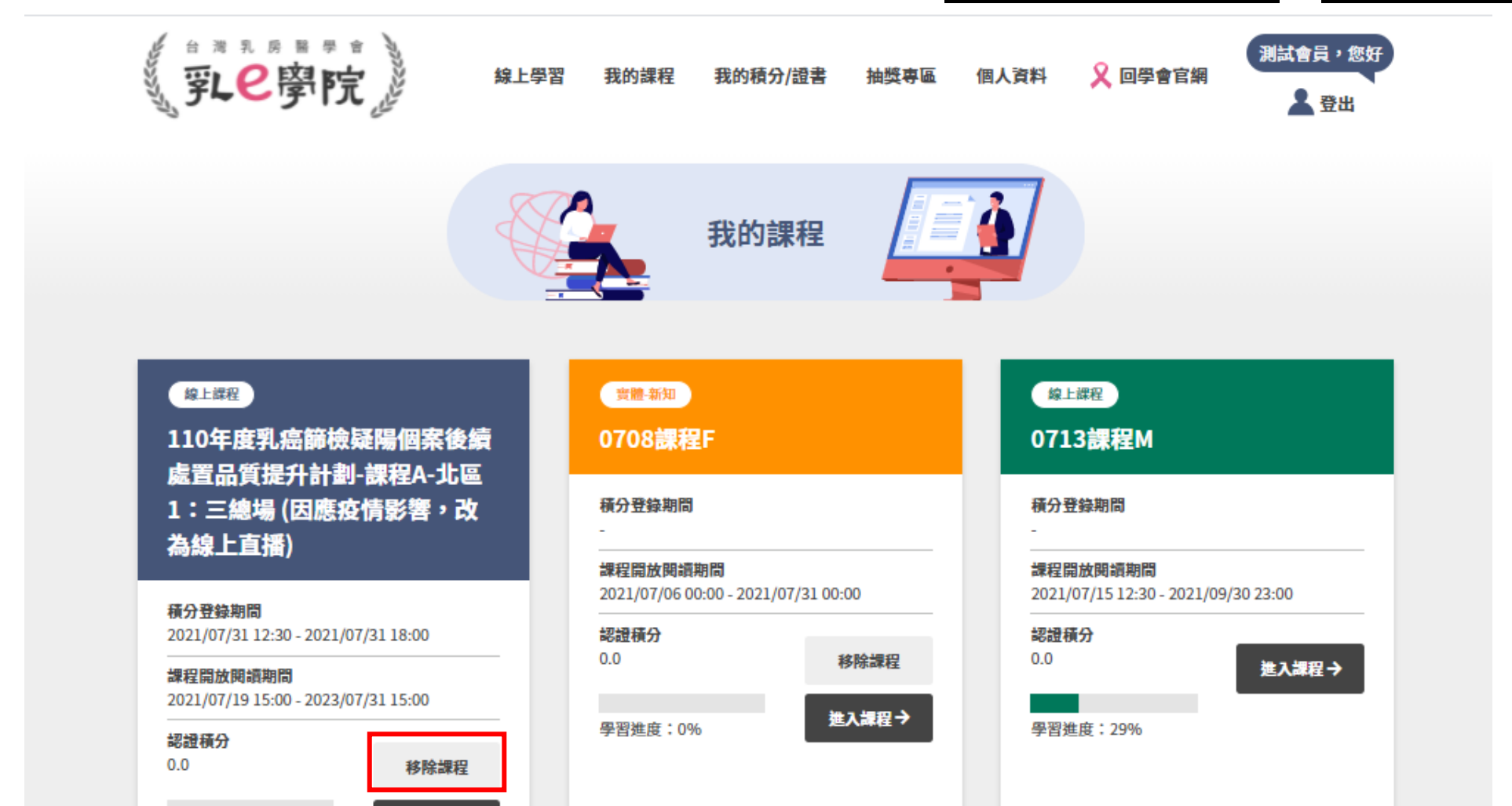

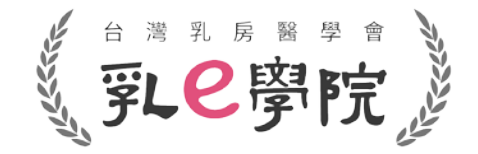

#### 110年度國健署疑陽課程(共7場) 【觀看直播流程及積分注意事項】

#### \*請務必在有網路的場所觀看直播\*

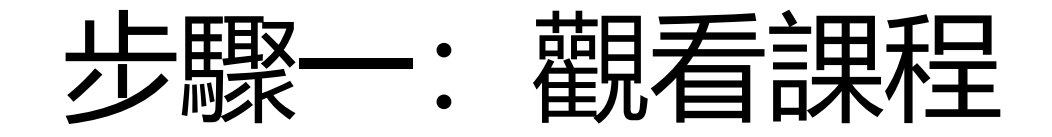

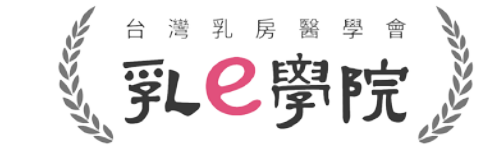

登入→於「我的課程」中選擇課程,點選「進入課程」。

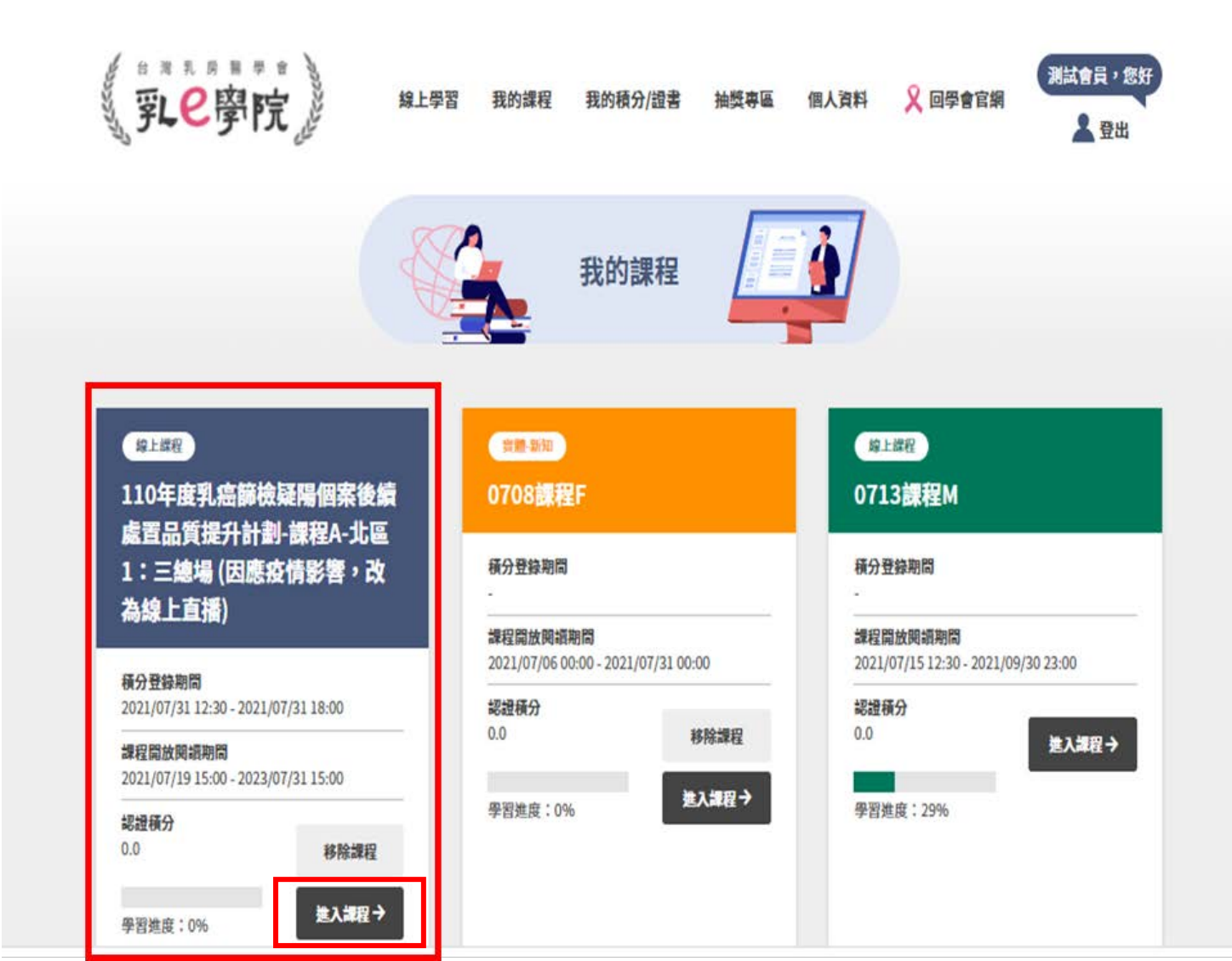

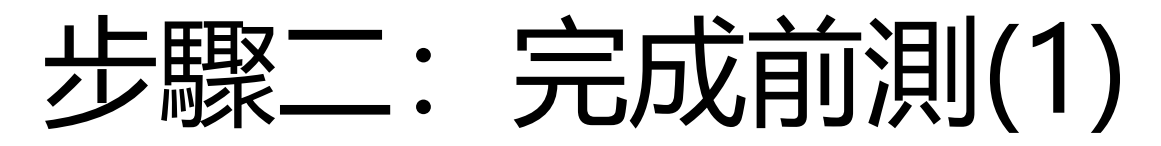

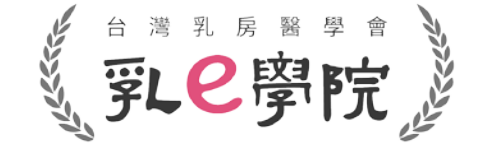

7

• 請務必於<u>直播日當天13:30前</u>完成**前測(活動2)及簽到(活動3)**。

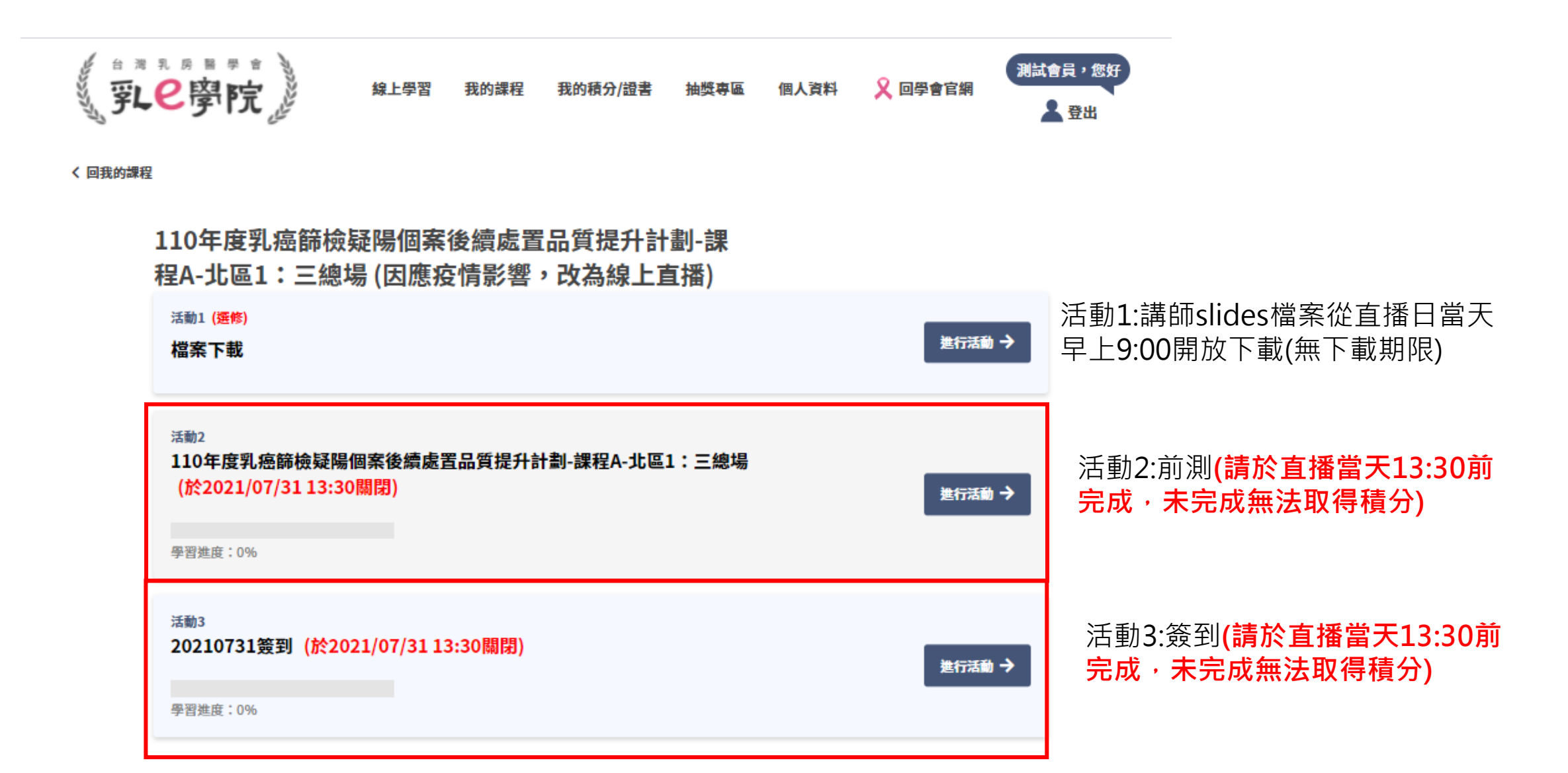

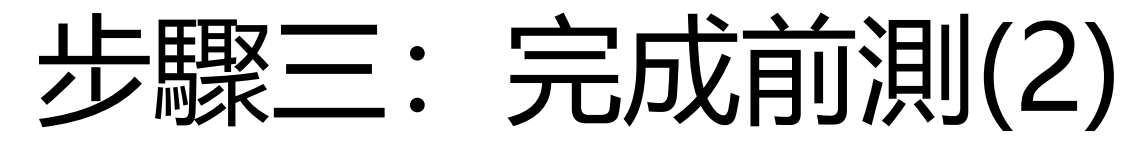

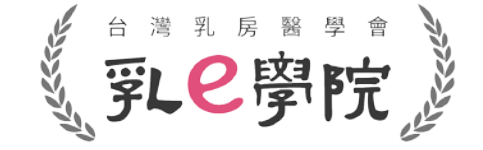

• 點選進入活動2,填寫完題目後,即可提交試卷(如下圖紅框highlight)。

治朝214748364 110年度乳癌篩檢疑陽個案後續處置品質提升計劃-課程A-北區1:三總 場 1.對於超音波結構性報告組成,下列說明何者為錯誤? 應說明檢查的目的或適應症 超音波報告內容不像乳房攝影,乳腺組織的背景組成不建議加入報告內容 應詳述检查結果的重要發現 最後結果分類與建議處置 2.下列何者為乳房超音波Lexicon及報告系統一致性的好處? ○ 使用統一的詞彙描述與分析病灶 規範報告的結構包含分類與處置 每一題請務必確實填寫 ○ 建構篩檢的資料庫執行醫學評量 (未完成者無法取得積分) 以上皆是 3.超音波對於腫塊mass的描述Lexicon,下列何者為非? O Shape Orientation Interface Echo pattern 4.乳攝疑陽個案後續處置,何者為非? ○可先行超音波檢查,若有與乳攝病灶大小相似,位置符合,且有把握者,可進行超音波指引切片。 若乳超無異常,追蹤即可,不管乳攝發現是否可疑。 應進行乳超與乳攝影像比對,影像與病理比對(若有切片),若不吻合,應行乳房放大攝影,以決定後續。 5.乳攝發現的腫塊(mass),何者需要召回(recall, BI-RADS category:0)? ○ 單一規則腫壞。 ○ 含脂肪成份的乳内淋巴結(intramammaryLN)。 ○ 規則腫塊具有粗大鈣化或外圈具有一圈鈣化(rim calcifications)。

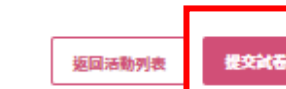

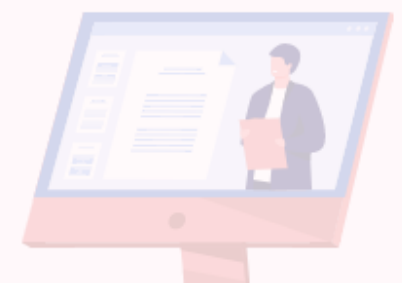

8

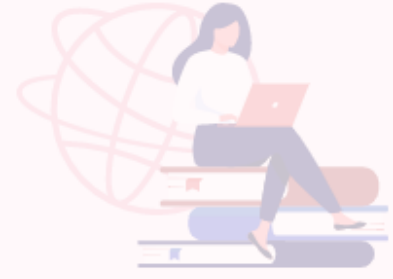

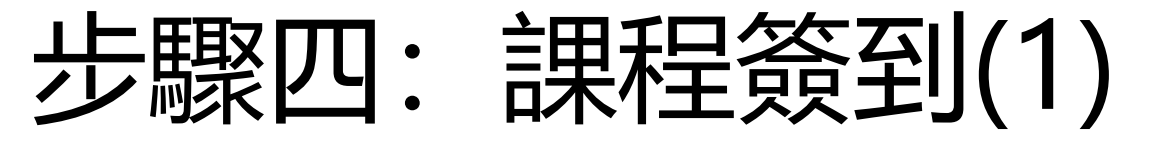

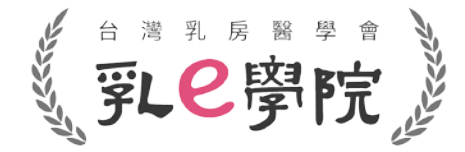

• 完成活動2-前測後,請點選「進入下一個活動」,完成活動3-簽到並點選提交問卷(如下圖紅框highlight)。

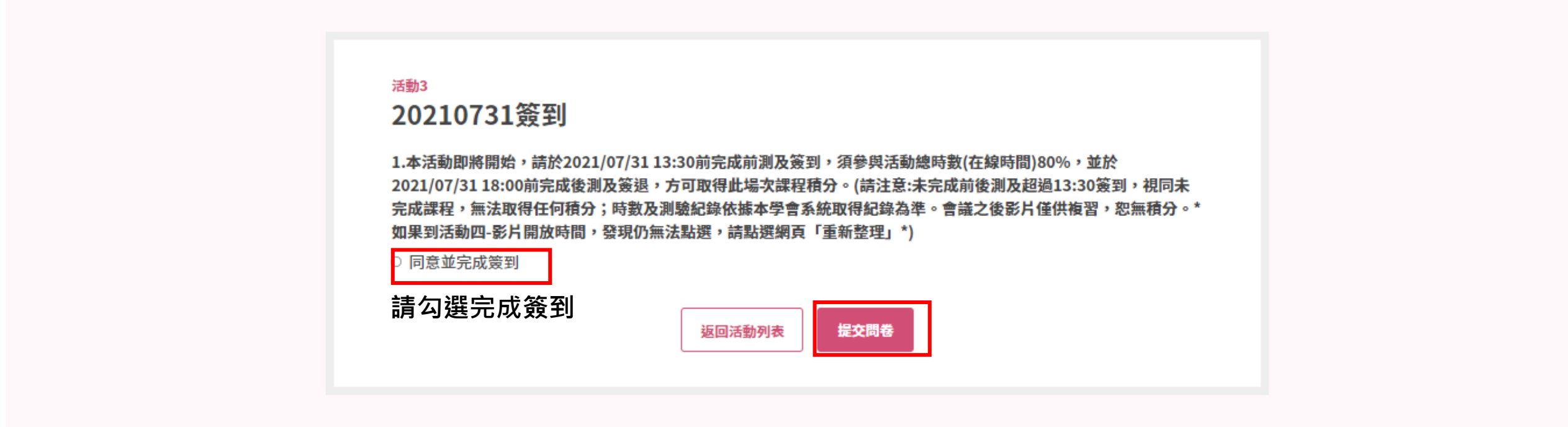

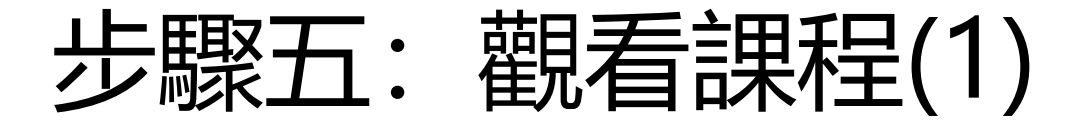

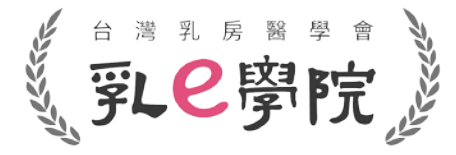

- 於課程開放(直播日當天13:10開放)後,點選進入活動4,開始觀看課程。
   (如果到活動4開放時間,仍無法點選,請點選網頁「重新整理」,再點擊進入活動4)
- 進入活動4前,請務必確認是否已完成活動2-前測及活動3-簽到,直播日當天未於<u>13:30前</u>完成活動2-前測及活動3-簽到,無法取得積分,也無法觀看課程。

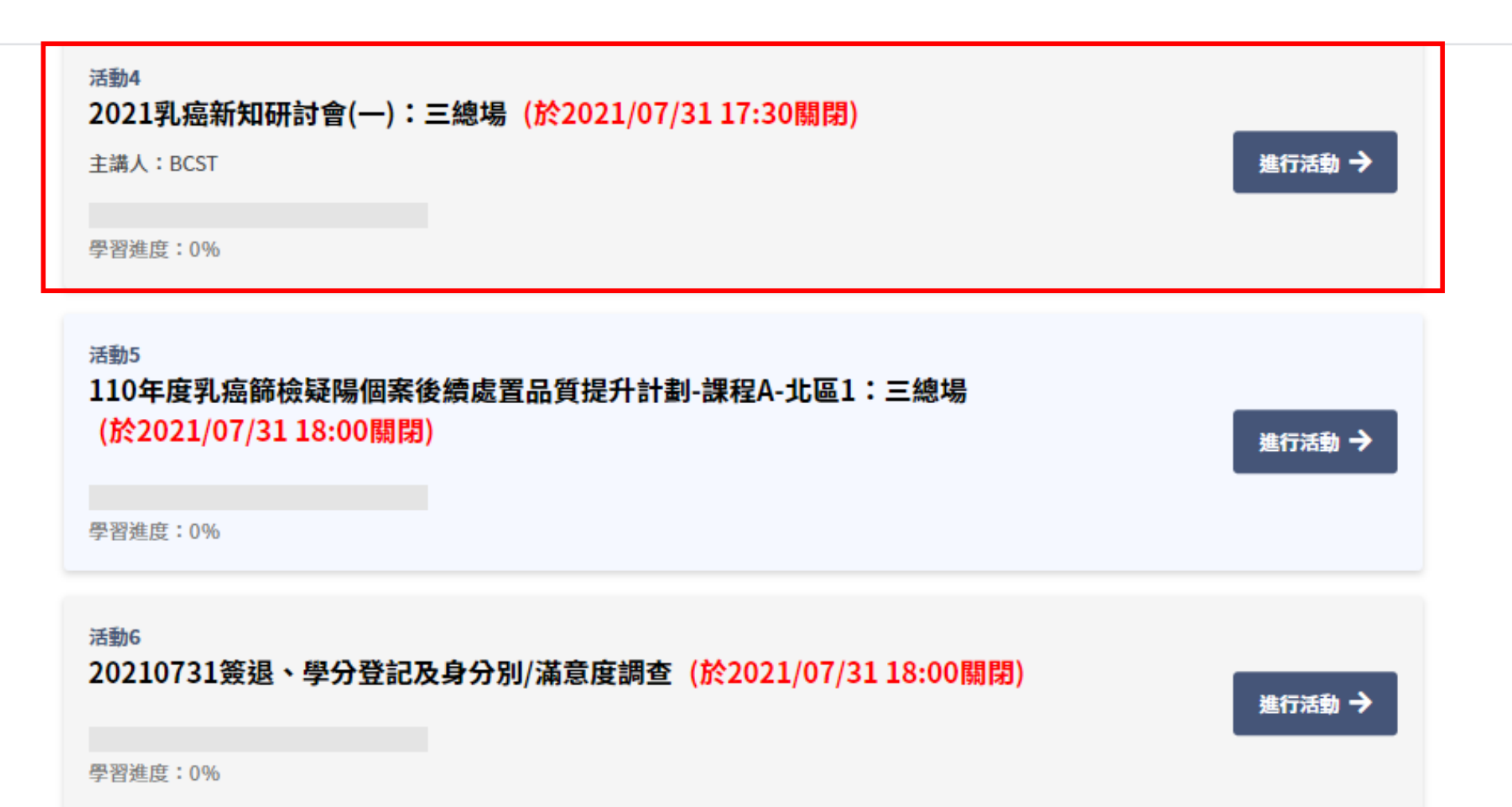

步驟六: 觀看課程(2)

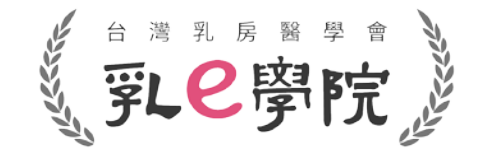

- 請於活動開放時間內觀看課程,須參與活動總時數(在線時間)至少達80%。
- 直播影片播放時,同一台電腦/裝置請勿同步進行其他作業(例如:同時開其他視窗),否則影片會自動暫停, 無法完成學習進度並取得積分。
- 建議一律用**電腦**操作,手機/平板容易發生中途離開畫面造成影片暫停之情況。

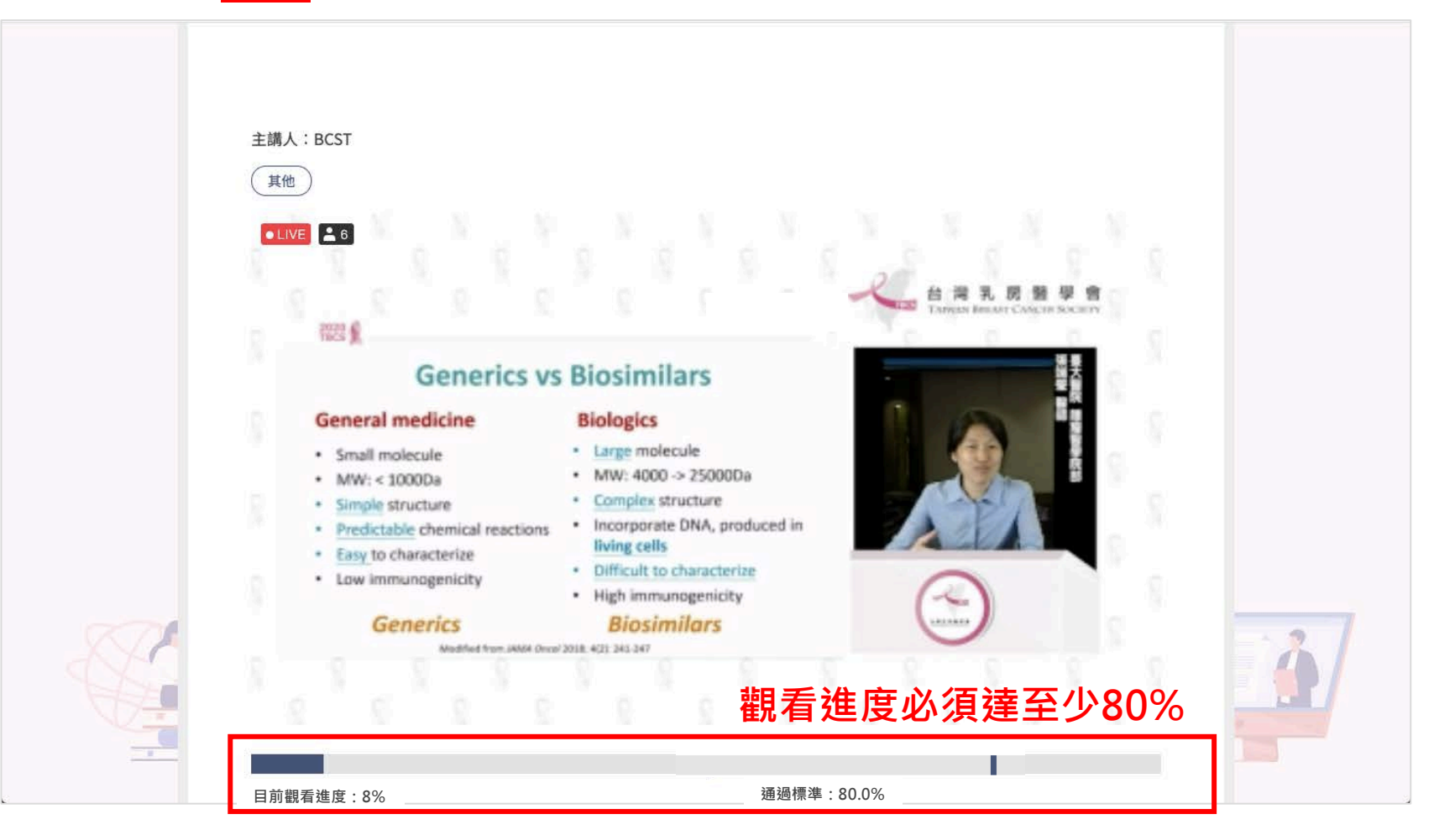

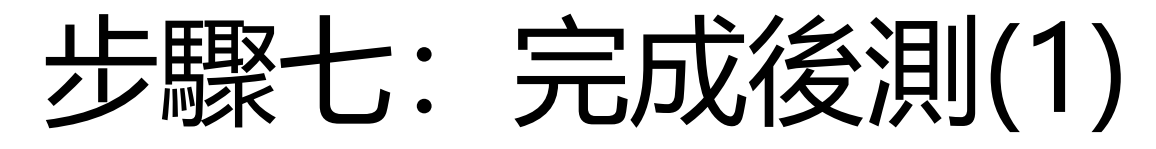

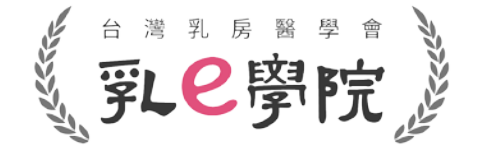

- 完成活動4→請務必於直播當日18:00前完成後測(活動5)。
- 未於開放時間內完成者無法取得積分!

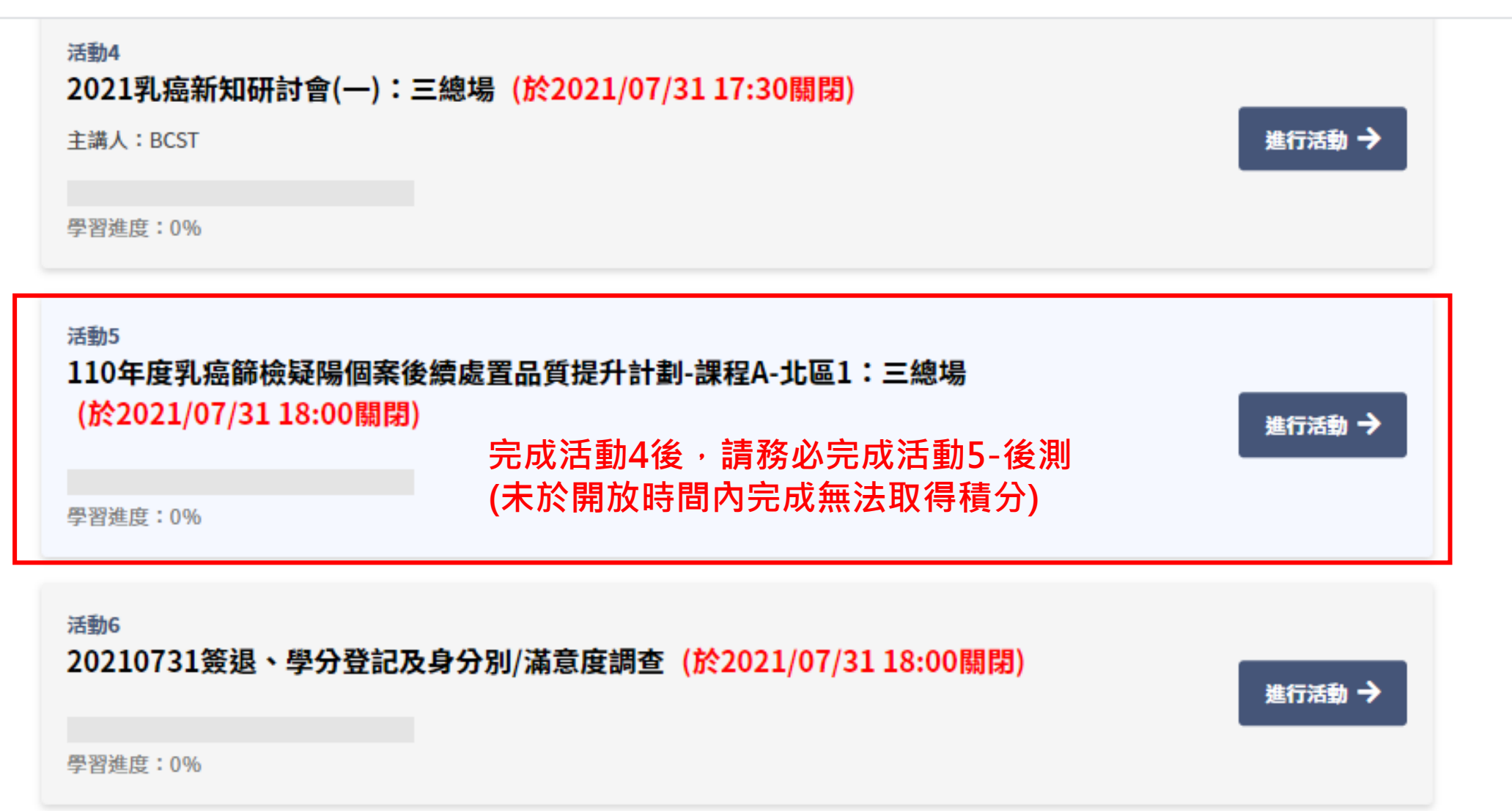

步驟八:完成後測(2)

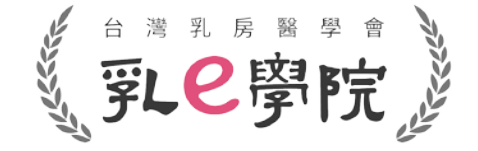

- 填寫完題目後(前測與後測題目相同),即可提交試卷(如下圖紅框highlight)。
- 請務必在活動開放時間內完成,未完成者無法取得積分!

| - 20                                                                                                    |                                                                                                    |  |  |  |
|----------------------------------------------------------------------------------------------------|----------------------------------------------------------------------------------------------------|--|--|--|
| 1.對於超音波                                                                                                    | 結構性報告組成,下列說明何者為錯誤?                                                                                                    |  |  |  |
| ○ 應說明檢查                                                                                                    | E的目的或適應症                                                                                                    |  |  |  |
| ○ 超音波報告內容不像乳房攝影,乳腺組織的背景組成不建議加入報告內容                                                                                                    |                                                                                                    |  |  |  |
| ○ 應詳述檢查                                                                                                    | 結果的重要發現                                                                                                    |  |  |  |
| ○ 最後結果分                                                                                                    | }類與建議處置                                                                                                    |  |  |  |
| 2.下列何者者                                                                                                    | 乳房超音波Lexicon及報告系統一致性的好處?                                                                                                    |  |  |  |
| ○ 使用統一的                                                                                                    | 的母童描述與分析病灶                                                                                                    |  |  |  |
| ○ 規範報告的                                                                                                    | 的結構包含分類與處置                                                                                                    |  |  |  |
| ○ 建構篩檢的                                                                                                    | 資料庫執行醫學評量                                                                                                    |  |  |  |
| ○ 以上皆是                                                                                                    |                                                                                                    |  |  |  |
| 3.超音波對於                                                                                                    | <b>腰塊mass的描述Lexicon,下列何者為非?</b>                                                                                                    |  |  |  |
| 3.超音波對於<br>O Shape<br>O Orientatio<br>O Interface                                                                                                    | 體塊mass的描述Lexicon,下列何者為非?<br>n                                                                                                    |  |  |  |
| 3.超音波對於<br>O Shape<br>O Orientatic<br>Interface<br>O Echo patt                                                                                                    | 體塊mass的描述Lexicon,下列何者為非?<br>n<br>ern                                                                                                    |  |  |  |
| 3.超音波射部<br>Shape<br>Orientatic<br>Interface<br>Echo patt<br>4.乳攝疑關個                                                                                                    | 腰塊mass的描述Lexicon,下列何者為非?<br>n<br>≥rn<br>案後續處置,何者為非?                                                                                                    |  |  |  |
| 3.超音波對於<br>Shape<br>Orientatic<br>Interface<br>Echo patt<br>4.乳攝疑陽個<br>可先行超話                                                                                                    | 腰塊mass的描述Lexicon,下列何者為非?<br>n<br>☞m<br>審後續處置,何者為非?<br>标波檢查,若有與乳漏病灶大小相似,位置符合,且有把握者,可進行超音波指引切片。                                                                                                    |  |  |  |
| <ul> <li>3.超音波對於         <ul> <li>Shape</li> <li>Orientatic</li> <li>Interface</li> <li>Echo patt</li> </ul> </li> <li>4.乳攝疑陽個</li> <li>可先行超語</li> <li>若乳超無影響</li> </ul>                                                                                       | 唐塊mass的描述Lexicon,下列何者為非? n ern ern 家後續處置,何者為非? 访波檢查,若有與乳编病灶大小相似,位置符合,且有把握者,可進行超音波指引切片。 er常,迫蹤即可,不管乳攝發現是否可疑。                                                                                                    |  |  |  |
| 3.超音波對於<br>O Shape<br>O Orientatio<br>O Interface<br>O Echo patt                                                                                                    | æ塊mass的描述Lexicon,下列何者為非?<br>n<br>₽m                                                                                                    |  |  |  |
| 3.超音波射部<br>O Shape<br>O Orientatic<br>Interface<br>Echo patte<br>4.乳攝疑陽個<br>O 可先行超言<br>C 若乳超無男<br>O 應進行乳表<br>5.乳攝發現的                                                                                                    | 唐塊mass的描述Lexicon,下列何者為非? n  家後續處置,何者為非?  話波檢查,若有與乳漏病灶大小相似,位置符合,且有把握者,可進行超音波指引切片。  5常,迫蹤即可,不管乳漏發現是否可疑。  3與乳漏影像比對,影像與病理比對(若有切片),若不吻合,應行乳房放大攝影,以決定後續  應塊(mass),何者需要召回(recall, Bi-RADS category:0)?                                                                                                    |  |  |  |
| <ul> <li>3.超音波對於         <ul> <li>Shape</li> <li>Orientatic</li> <li>Interface</li> <li>Echo path</li> </ul> </li> <li>4.乳攝疑陽個         <ul> <li>可先行超話</li> <li>若乳超無罪</li> <li>應進行乳表</li> </ul> </li> <li>5.乳攝登現的         <ul> <li>車売期時期</li> </ul> </li> </ul> | 唐塊mass的描述Lexicon,下列何者為非? n sm sm 家後續處置,何者為非? 活波檢查,若有與乳攝病灶大小相似,位置符合,且有把握者,可進行超音波指引切片。 s常,追蹤即可,不管乳攝發現是否可疑。 s與乳攝影像比對,影像與病理比對(若有切片),若不吻合,應行乳房放大攝影,以決定後續, 國與乳攝影像比對,影像與病理比對(若有切片),若不吻合,應行乳房放大攝影,以決定後續, 國與乳攝影像比對,影像與病理比對(若有切片),若不吻合,應行乳房放大攝影,以決定後續, 國與乳攝影像比對,影像與病理比對(若有切片),若不吻合,應行乳房放大攝影,以決定後續, 國與乳攝影像比對,影像與病理比對(若有切片),若不吻合,應行乳房放大攝影,以決定後續, 國與乳攝影像比對,影像與病理比對(若有切片),若不吻合,應行乳房放大攝影,以決定後續, 國際。 |  |  |  |

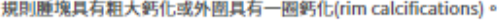

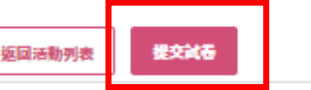

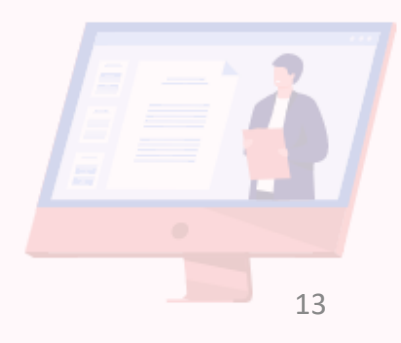

# 步驟九:課程簽退、學分登記及身分別/滿意度調查(1) (第2000)

- 請務必於直播當日18:00前完成簽退、進行學分登記及身分別/滿意度調查(活動6)。
- 未於開放時間內完成者無法取得積分!

| 活動4<br>2021乳癌新知研討會(一):三總場(於2021/07/31 17:30關閉)<br>主講人:BCST<br>學習進度:0%                                | 進行活動 🔿 |
|----------------------------------------------------------------------------------------------------|--------|
| <sup>活動5</sup><br>110年度乳癌篩檢疑陽個案後續處置品質提升計劃-課程A-北區1:三總場<br>(於2021/07/31 18:00關閉)<br>學習進度:0%            | 進行活動 🔿 |
| 活動6<br>20210731簽退、學分登記及身分別/滿意度調查(於2021/07/3118:00關閉)<br>學習進度:0% 完成活動5後,請務必完成活動6<br>(未於開放時間內完成無法取得積分) | 進行活動 → |

## 步驟十:課程簽退、學分登記及身分別/滿意度調查(2) 美 2 學院》

- 點選簽退。
- 勾選欲申請學會之積分(複選)→完成身分別/滿意度調查→「提交問卷」→完成本次課程。
- 未於活動開放時間內完成無法取得積分!

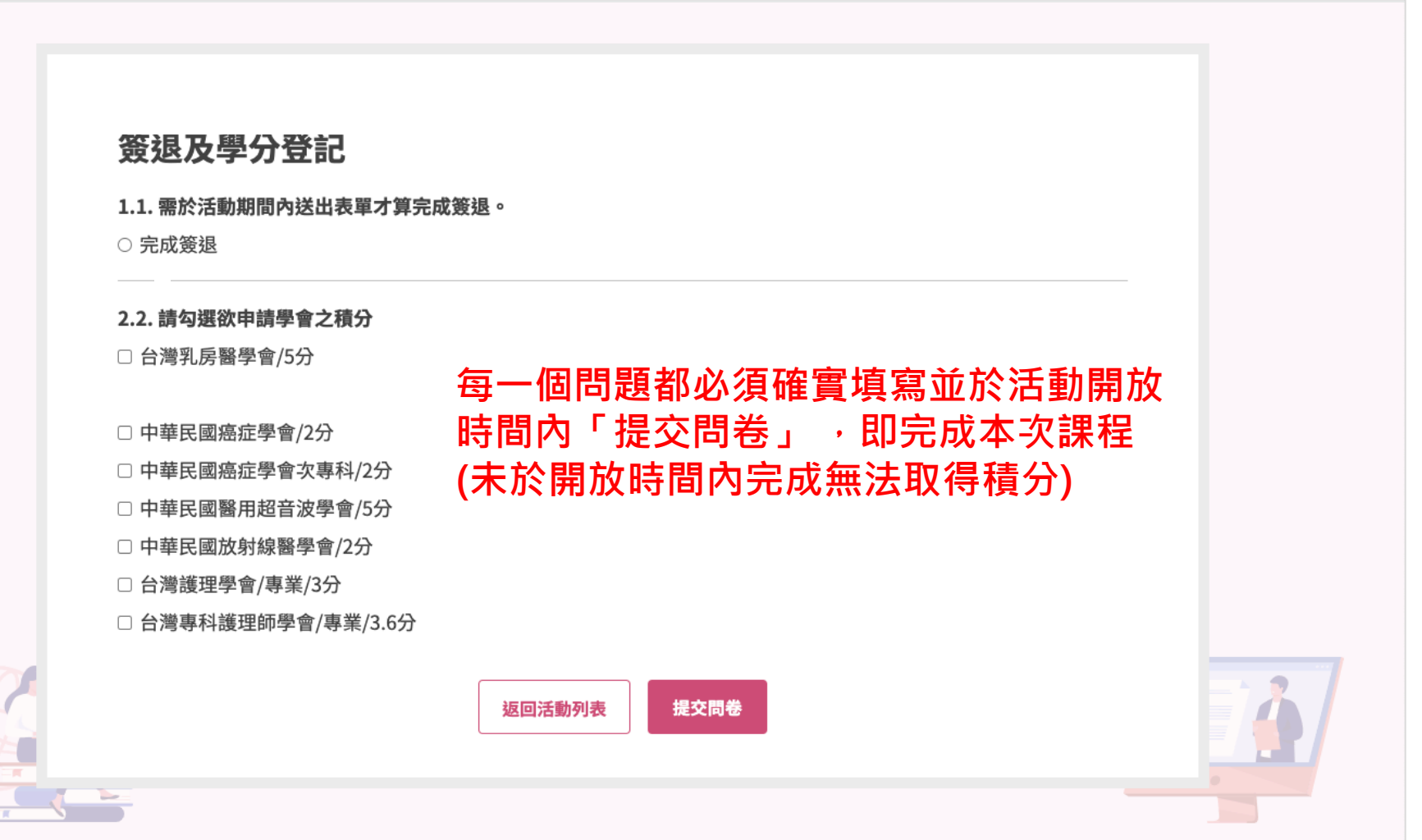

如何下載參加證書(上課證明)?

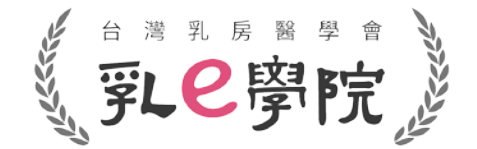

• 完成直播課程(活動2~活動6)後,點選選單「我的積分/證書」(如下圖紅框highlight)。

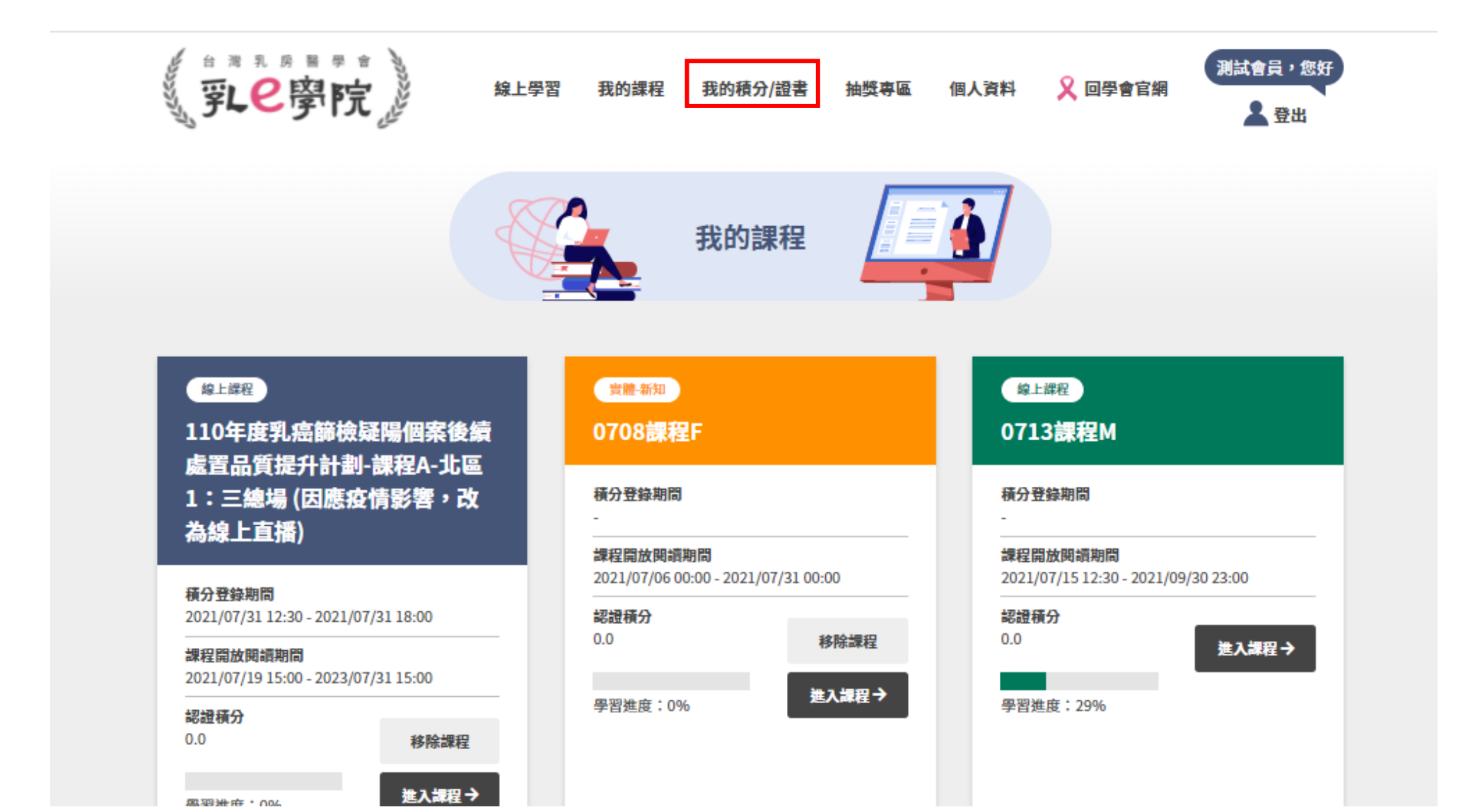

16

### 如何下載參加證書(上課證明)?

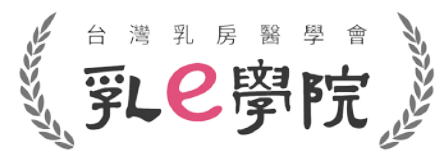

- 進入「我的積分/證書」後,選擇您所需證書的參加場次,下載參加證書(上課證明)。
- 110年度國健署疑陽課程,於每場次直播課程完成(完成活動2~活動6)後,即可自行下載參加證書 (上課證明),不需來信向秘書處索取。
- 須確實完成該場次課程(完成活動2~活動6)後,才能下載參加證書
   (未參加或是未完成課程,無法下載參加證書,也無法取得該場次課程的積分!)

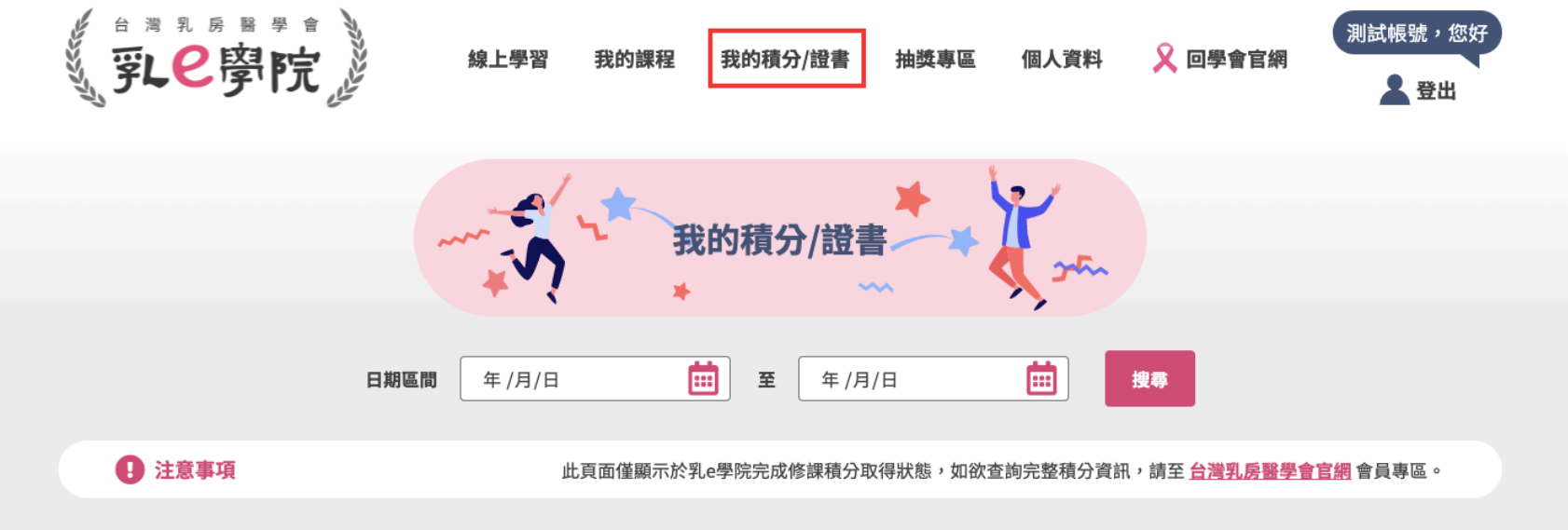

積分明細

| 課程編號   | 課程名稱                 | 課程通過日期         | 積分          | 證書 |
|--------|----------------------|----------------|-------------|----|
| 110097 | 中區乳癌學術研討會(test2改名字2) | 2021 / 07 / 20 | 實體課程<br>3.0 | 下載 |
| 013    | 中區乳癌學術研討會(test1)     | 2021 / 07 / 16 |             | 下載 |
| 006    | 2004台灣安萬特公司腫瘤研討會(修改) | 2021 / 07 / 14 | 專業 3.0      | 下載 |

#### 參加證書(上課證明)-可選擇下載成PDF檔

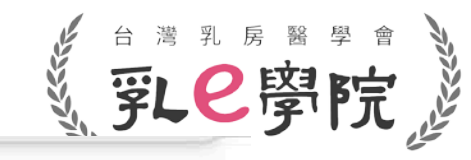

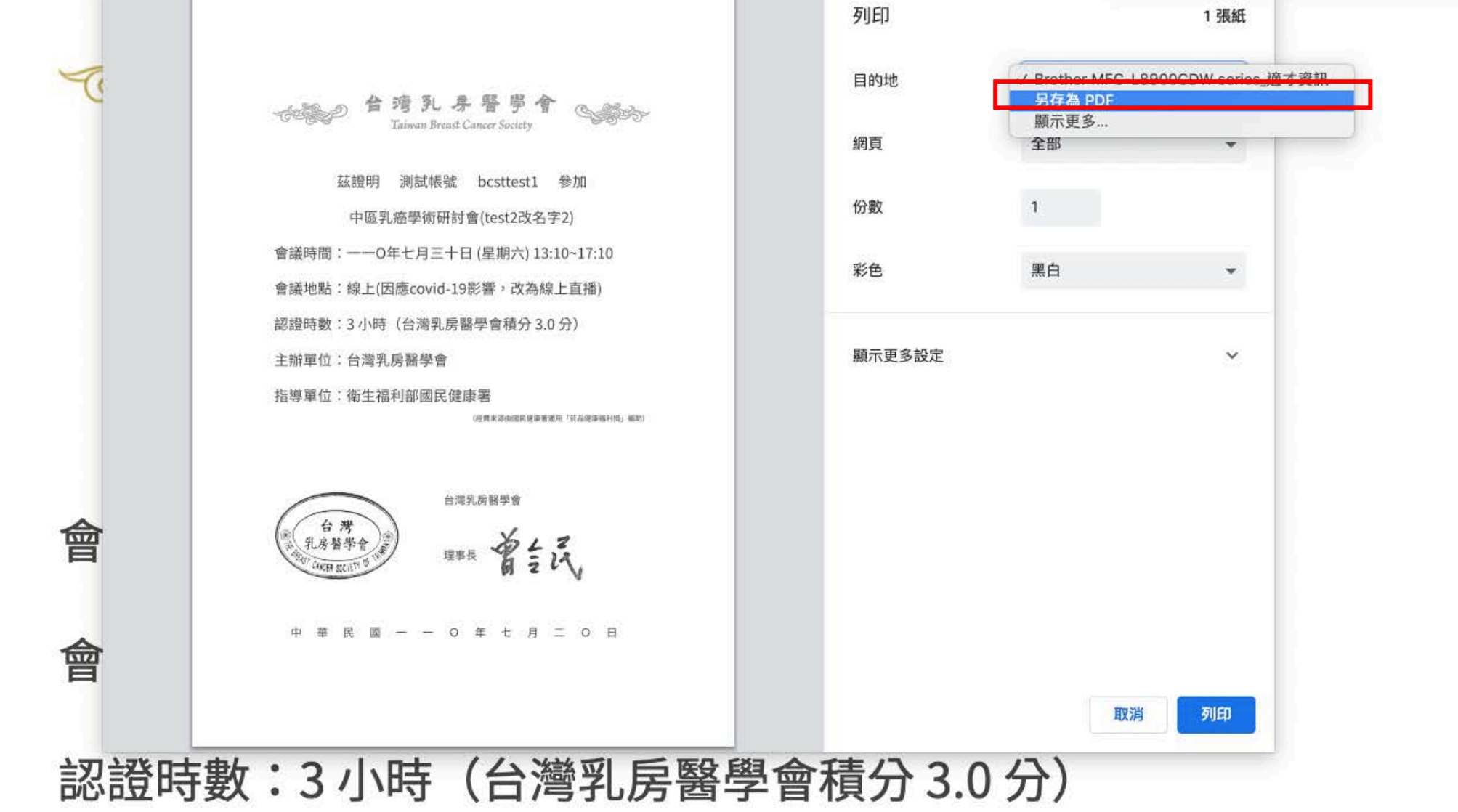

#### 主辦單位:台灣乳房醫學會

### 參加證書(上課證明)-可選擇列印(列印紙本參加證書) 《 乳 🖉 學院

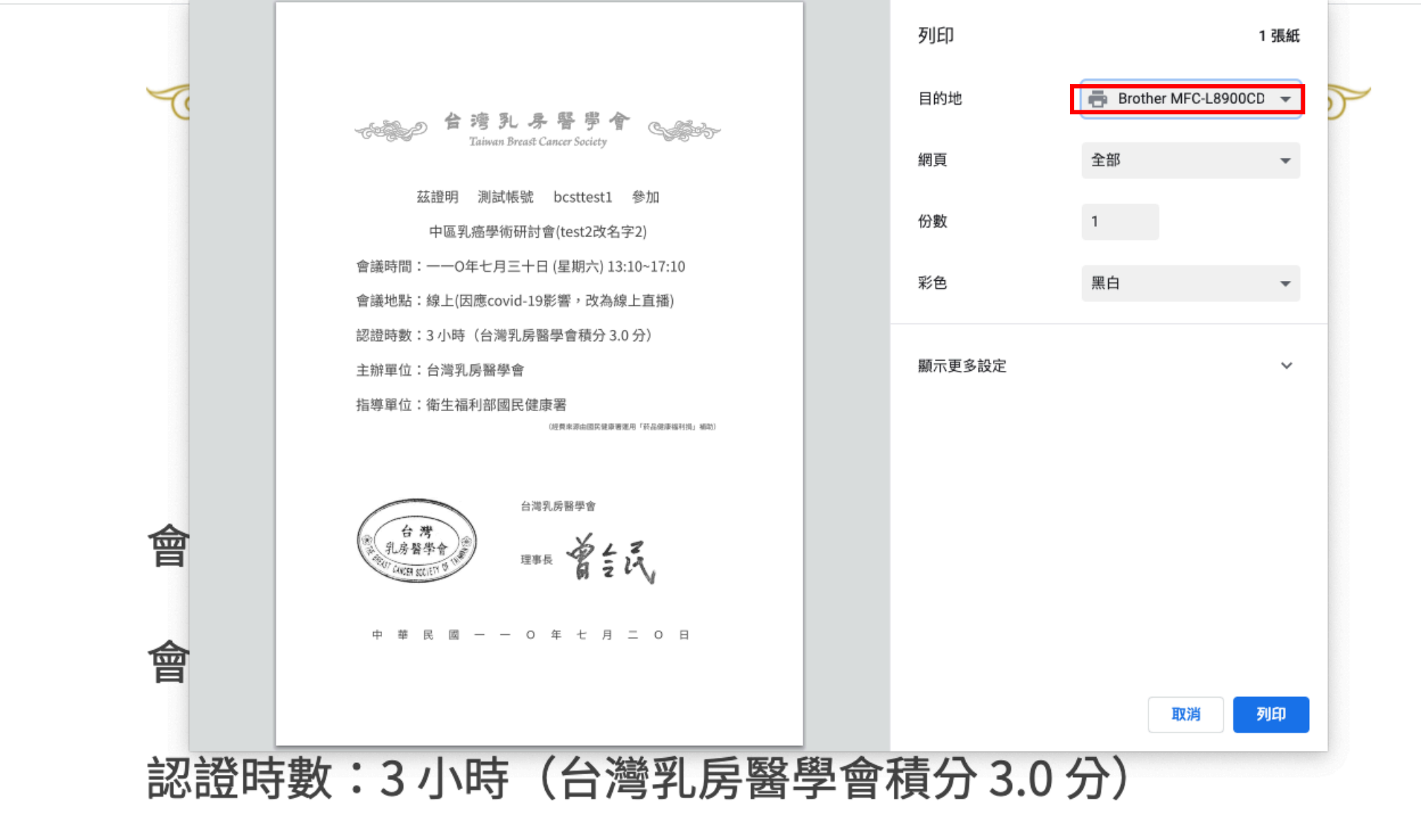

主辦單位:台灣乳房醫學會

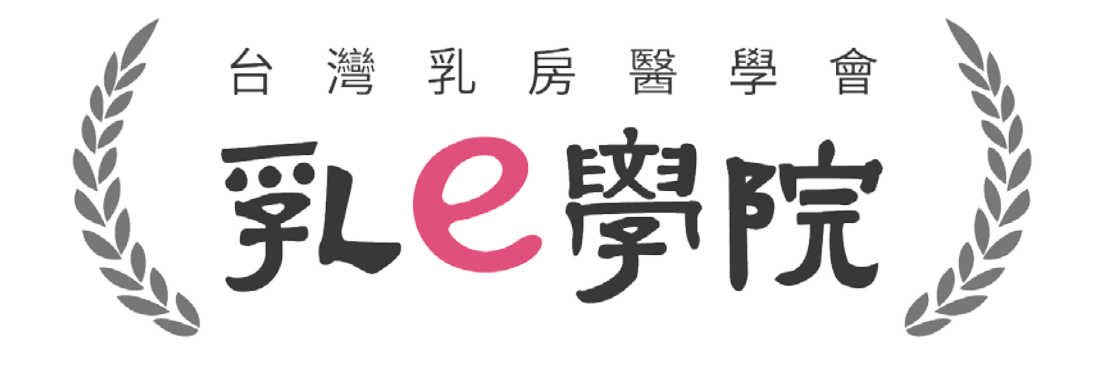

#### 如有任何操作問題,請致電秘書處02-25239118 或來信詢問 <u>bcst@ms46.hinet.net</u> **請勿撥打國民健康署或資拓公司**!